## Como acessar o desktop virtual no Windows

## 03/05/2024 05:19:16

## Imprimir artigo da FAQ

| Categoria:                                                                                                    | Ambiente de Desktop Virtual                                                                                                    | Votos:              | 0                                            |
|----------------------------------------------------------------------------------------------------|----------------------------------------------------------------------------------------------------|---------------------|----------------------------------------------|
| Estado:                                                                                                    | público (todos)                                                                                                    | Resultado:          | 0.00 %                                       |
| Idioma:                                                                                                    | pt_BR                                                                                                    | Última atualização: | Ter 09 Ago 10:19:44 2022 (America/Sao_Paulo) |
|                                                                                                    |                                                                                                    |                     |                                              |
| Palavras-chave                                                                                                    |                                                                                                    |                     |                                              |
| Desktop Virtual                                                                                                    |                                                                                                    |                     |                                              |
|                                                                                                    |                                                                                                    |                     |                                              |
| Dúvida (ou problema) (público)                                                                                                    |                                                                                                    |                     |                                              |
| Como acessar o desktop virtual no Windows                                                                                                    |                                                                                                    |                     |                                              |
|                                                                                                    |                                                                                                    |                     |                                              |
| Resposta (ou soluçao) (público)                                                                                                    |                                                                                                    |                     |                                              |
| Acessar o Desktop Virtual a partir do Windows                                                                                                    |                                                                                                    |                     |                                              |
| OBS.: Antes de acessar o desktop virtual é necessário instalar o [1]Citrix<br>Receiver no Windows.                                                                                                 |                                                                                                    |                     |                                              |
| 1. Abra um navegador de sua preferência e use a URL<br>[2]https://desk.internuvem.usp.br/ para acessar a página de login. Em nosso<br>tutorial utilizaremos o navegador Mozzila Firefox;           |                                                                                                    |                     |                                              |
| 2. Quando surgir a tela abaixo entre com seu Número USP e senha única. Esta é<br>a mesma senha utilizada nos aplicativos do portal dos [3]Sistemas USP;                                            |                                                                                                    |                     |                                              |
| 3. Clique no ícone do Desktop Compartilhado;                                                                                                    |                                                                                                    |                     |                                              |
| 4. O ícone se tornará azul<br>Virtual foi estabelecida. Se<br>Workspace estiver instala                                                                                                    | , como na figura abaixo. A conexão com seu Desktop<br>e a mensagem Opening launch.ica aparecer e o Citrix<br>do no seu Windows, clique no botão OK; |                     |                                              |
| OBS.: Caso não deseje que<br>desktop na nuvem, marqu<br>from now on."                                                                                                    | e esta mensagem apareça toda vez que acessar seu<br>ue a opção "Do this automatically for file like this                                            |                     |                                              |
| <ol> <li>Se a mensagem abaixo<br/>nuvem ter acesso aos disp<br/>certificado digital, etc.;</li> </ol>                                                                                              | aparecer, clique em Perimt use para seu desktop da<br>oositivos do seu computador, como o HD, leitor de                                             |                     |                                              |
| 6. Aguarde alguns segundos para a área de trabalho do seu desktop aparecer.                                                                                                    |                                                                                                    |                     |                                              |
| 7. Na barra superior, o usuário encontra um menu com recursos para intercalar<br>o uso de seu computador e do desktop na nuvem.                                                                    |                                                                                                    |                     |                                              |
| <ul> <li>[1] https://atendimentosti.usp.br/otrs/public.pl?Action=PublicFAQZoom;ItemID=39</li> <li>[2] https://desk.internuvem.usp.br/</li> <li>[3] https://uspdigital.usp.br/wsusuario/</li> </ul> |                                                                                                    |                     |                                              |